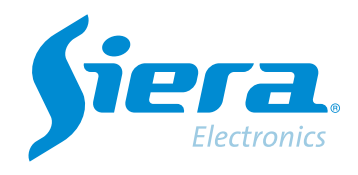

# Download a video clip or take a live capture using the ISMS 7.0 APP

## **Quick Help**

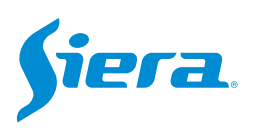

### 1. Run the ISMS 7.0 APP and log in.

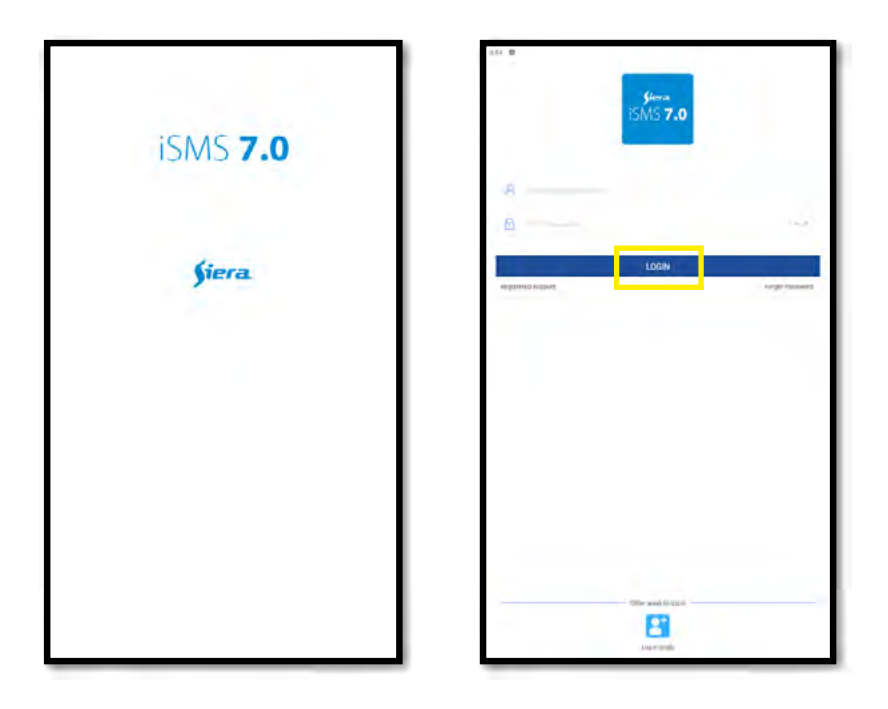

2. Select the live view of the team.

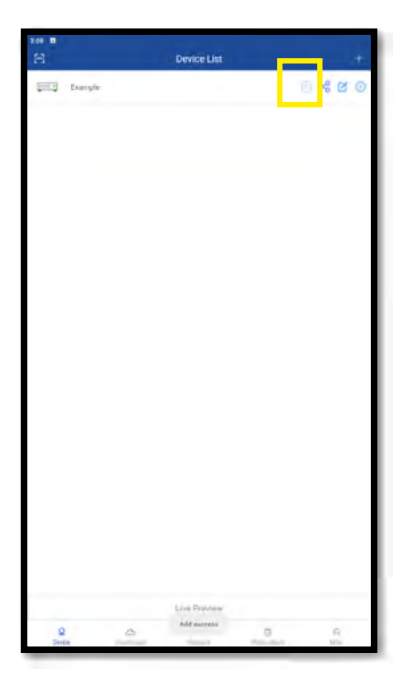

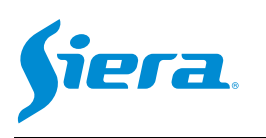

#### 3. Select the camera from which you want to capture an image or a video clip.

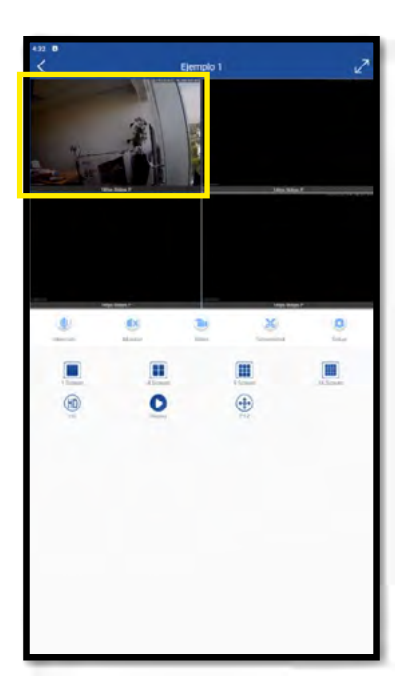

#### 4. Press the button as appropriate.

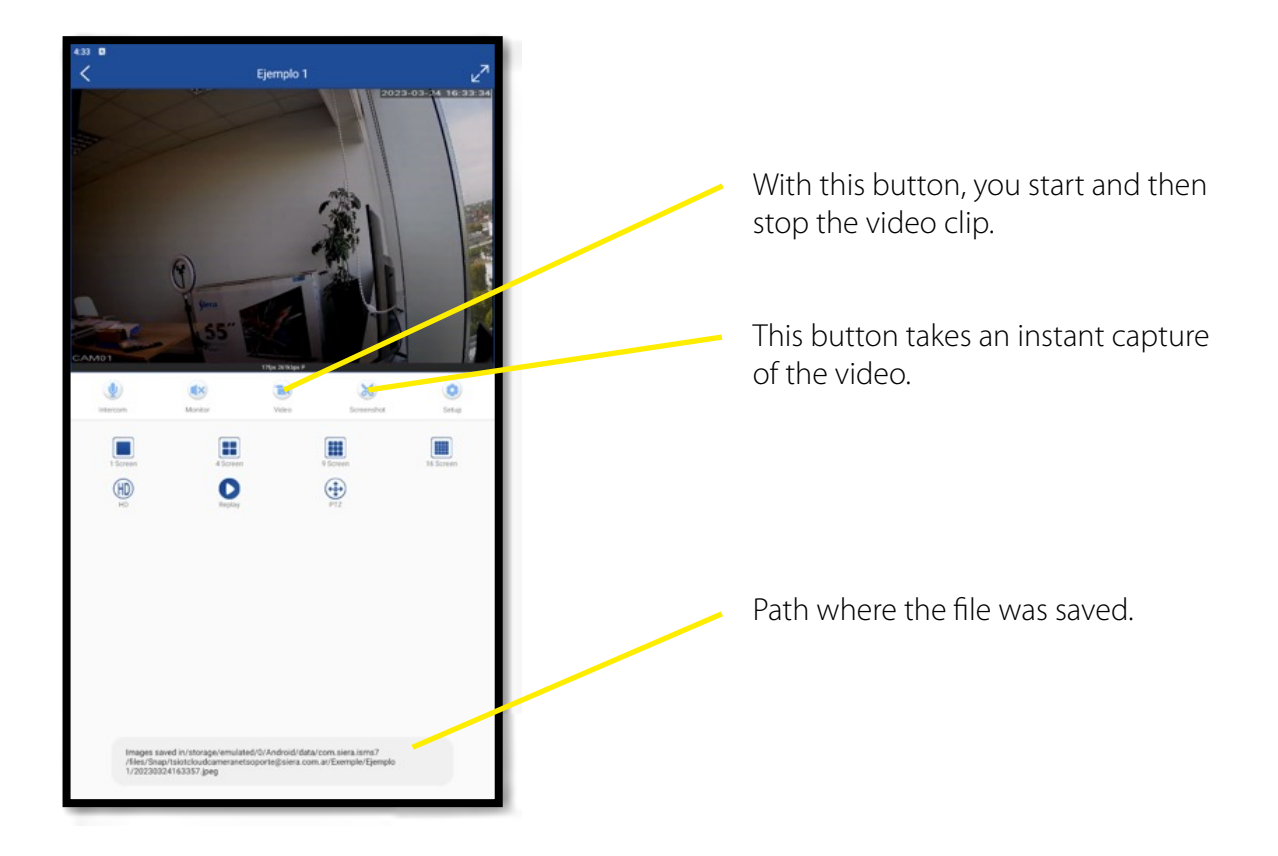

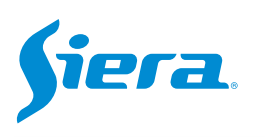

#### 5. To view the captured image or video, return to the main menu and select "Photo Album".

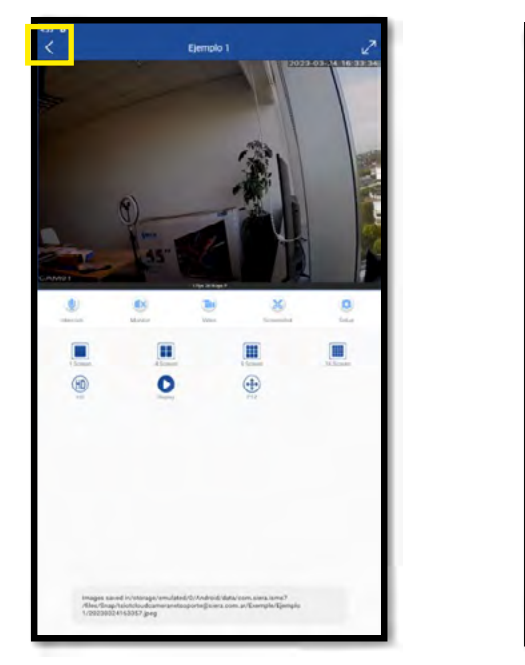

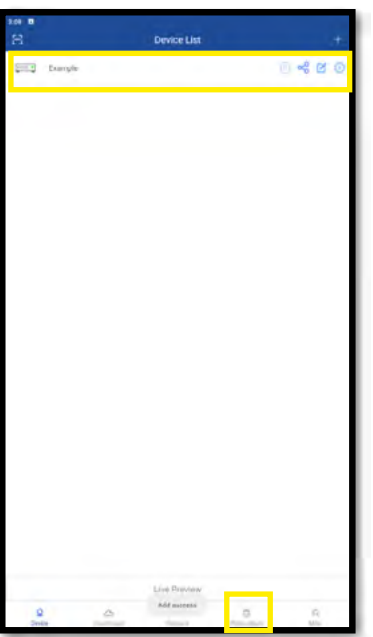

6. In the gallery you will find the images and videos stored. You will be able to perform a search filter by image, video, date and team.

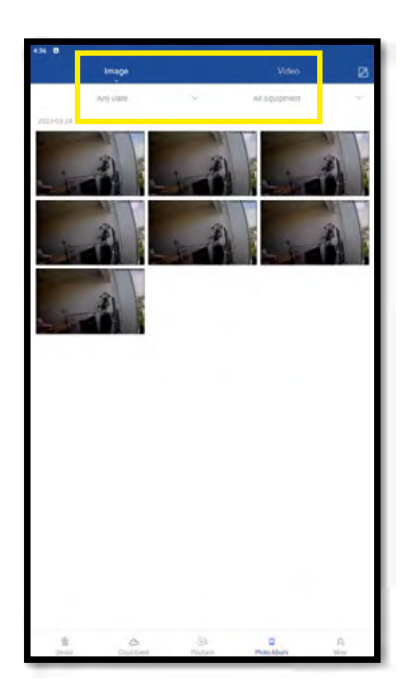

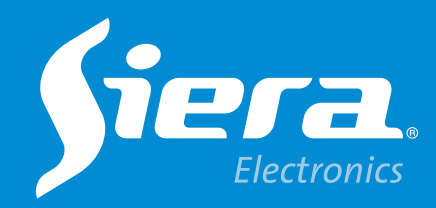

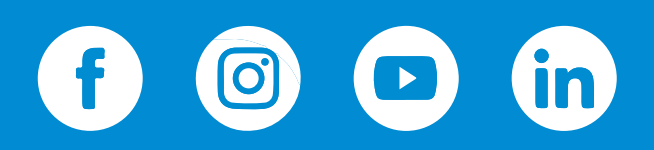

sieraelectronics.com